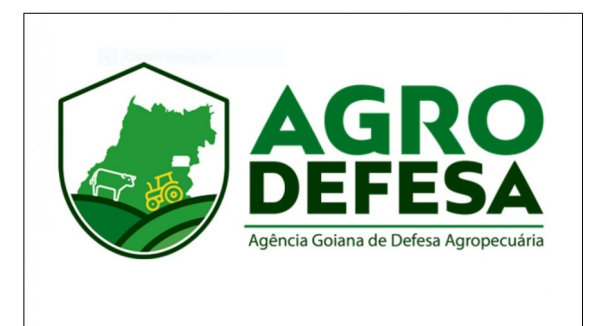

## Manual para Cadastro de Laticínios e Disponibilização de Dados de Propriedades

## **Apresentação**

Este manual tem por objetivo instruir os procedimentos para cadastro de laticínios no sistema SIDAGO, para extração de informações sanitárias das propriedades rurais que sejam suas fornecedoras, e, ainda, tratar de como o produtor rural autorizará este acesso.

Primeiramente apresentaremos um passo a passo do registro do laticínio e posterior liberação do acesso ao sistema e, depois, como o produtor informará para qual(s) empresa(s) fará a liberação do acesso às informações sanitárias de sua (s) propriedade (s) e de que forma atualizará ou cancelará tais liberações.

## **Cadastro e Acesso Laticínios**

Os laticínios que ainda não possuem acesso ao SIDAGO deverão acessar o site <u>https://goias.gov.br/agrodefesa/</u>, no link **Acesso rápido>Controle Produtivo>Cadastro de Estabelecimento**:

| → C | O  https://goias.gov.br/agrodefesa/           |                                          |                                              |                                                 | E 🕁                               |
|-----|-----------------------------------------------|------------------------------------------|----------------------------------------------|-------------------------------------------------|-----------------------------------|
|     | GOIAS.GOV.BR                                  |                                          |                                              | A- A A+ C ALTO CONTRASTI                        | E 🚯 ACESSIBILIDADE 🚠 MAPA DO SITE |
|     | COLÁS<br>O ESTADO QUE DÁ CERTO                |                                          |                                              | O que                                           | você procura Buscar               |
|     | INSTITUCIONAL CARTA DE SER                    | VIÇOS ACESSO RÁPIDO 🔹 👔 🥖                | ACESSO À INFORMAÇÃO FALE C                   | ONOSCO                                          | 🖬 🖒 💘 🗟 h 👗 🖉                     |
|     | DEFESA SANITÁRIA ANIMAL                       | INSPEÇÃO                                 | GESTÃO DE PESSOAS                            | COMPLIANCE PÚBLICO                              |                                   |
|     | Eventos Agropecuários<br>Emergência Sanitária | Inspeção de Produtos de Origem<br>Animal | Saúde no serviço público<br>Recursos Humanos | Código de Ética do Servidor<br>Público de Goiás |                                   |
|     | Notificação de Suspeita de<br>Doenças         | LABORATÓRIOS                             | COMUNICAÇÃO SETORIAL                         | EDUCAÇÃO SANITÁRIA                              |                                   |
|     | Programas                                     | Análise de Sementes                      | Agrodefesa Explica                           | Educação Sanitária                              | ~                                 |
|     | Sisbov                                        | Análise de Diagnóstico<br>Veterinário    | Atendimento à imprensa                       |                                                 | ψ                                 |
|     | Plano Estratégico 2017- 2026                  | Controle de Oualidade de                 | Banco de Imagens                             |                                                 | Registrar Denúncia                |
|     | Trabalnos Científicos                         | Alimentos                                | Identidade Visual                            |                                                 |                                   |
|     | initienza Aviana                              |                                          | Informa Agrodefesa                           |                                                 |                                   |
|     | DEFESA SANITÁRIA VEGETAL                      | CONTROLE PRODUTIVO                       |                                              |                                                 |                                   |
|     | Agrotóxicos                                   | Cadastro de Estabelecimentos             |                                              |                                                 |                                   |
|     | -<br>Fiscalização Vegetal                     | PRESTAÇÃO DE CONTAS                      |                                              |                                                 |                                   |
|     | Programas                                     | Licitaçãos o Contratos                   |                                              |                                                 |                                   |
|     | Trabalhos Científicos                         | Licitações e contratos                   |                                              |                                                 |                                   |
|     | Status Fitossanitário                         |                                          |                                              |                                                 |                                   |
|     | CONSULTA PÚBLICA                              |                                          |                                              |                                                 |                                   |
|     | Programa de Autocontrole                      |                                          |                                              |                                                 |                                   |

Deve ser impresso o Termo de Responsabilidade de Uso do Sistema (SIDAGO) para ser preenchido, assinado, digitalizado e enviado para os e-mails: <u>gesan.agrodefesa@goias.gov.br</u> ou <u>pecebt.gesan.agrodefesa@goias.gov.br</u>. Seu cadastro será efetuado e uma senha provisória será enviada para o e-mail informado. Esta é a tela de acesso ao formulário:

| 0 | A https://goias.gov.br/agrodefesa/cadastro-de-estabelecimentos2/                                                                                                    | E |
|---|----------------------------------------------------------------------------------------------------|---|
|   | DOCUMENTAÇÃO APLICADA AO CADASTRO DE ESTABELECIMENTOS                                                                                                    |   |
|   | 1. Lei Estadual nº 18.745 de 2014 – Taxas                                                                                                    |   |
|   | 2. Instrução Normativa (IN) 04-09 (Valores sobre serviços prestados pela AGRODEFESA)                                                                                                    |   |
|   | 3. Instrução Normativa (IN) 09-12 Empresas Orientações a Empresas cadastradas na AGRODEFESA que venham a paralisar atividades                                                                                                    |   |
|   | 4. Relação de Documentos para Registro SIE                                                                                                    |   |
|   | 5. Relação de Documentos para Cadastro de Produtos Agrotóxicos                                                                                                    |   |
|   | 6. Relação de Documentos para Cadastro na ÁREA ANIMAL                                                                                                    |   |
|   | 7. Relação de Documentos para Cadastro na ÁREA VEGETAL                                                                                                    |   |
|   | 8. Requerimento Geral (Registro, renovação, suspensão e cancelamento de registro)                                                                                                    |   |
|   | 9. Requerimento Registro de RT de EVENTOS AGROPECUÁRIOS (Modelo Oficial)                                                                                                    |   |
|   | 10. Termo de Responsabilidade de RT de EVENTOS AGROPECUÁRIOS (Modelo Oficial)                                                                                                    |   |
|   | 11. Memorial Descritivo (GRANJA AVÍCOLA)                                                                                                    |   |
|   | <ol> <li>Instrução Normativa AGRODEFESA nº 06/2020 – Aprova as diretrizes gerais de cadastro, para fins de fiscalização animal, de estabelecimentos rurais e de<br/>seus proprietários, possuidores ou detentores, localizados no Estado de Goiás</li> </ol>                          |   |
|   | <ol> <li>Instrução Normativa AGRODEFESA nº02/2020 – Estabelece as normas e procedimentos para o cadastramento de revendas de animais vivos que<br/>comercializam exclusivamente aves e animais aquáticos – alevinos, peixes ornamentais e iscas vivas – no Estado de Goiás</li> </ol> |   |
|   | 14. Declaração de Licença Ambiental                                                                                                    |   |
|   | 15. Modelo DECLARAÇÃO de espécies de MUDAS de interesse fitossanitário                                                                                                    |   |
|   | 16. Termo de Responsabilidade de Uso do Sistema (SIDAGO) Anexo III da Portaria 472/2021 – Proprietários de prestadoras de serviços, estabelecimentos                                                                                                    |   |
|   | comerciais, industrais e de análise laboratorial.                                                                                                    |   |
|   | 17. Modelo de Requerimento de Açougue                                                                                                    |   |
|   | 18. Comunicado de realização de evento pecuário – Anexo I da IN 06/2020                                                                                                    |   |
|   | 19. Manual de Solicitação de Primeiro Acesso da Revenda – Obter Senha                                                                                                    |   |

O primeiro acesso será feito com o CNPJ da empresa (usuário) e a senha provisória enviada por e-mail, no link: https://sidago.agrodefesa.go.gov.br/application/index/login:

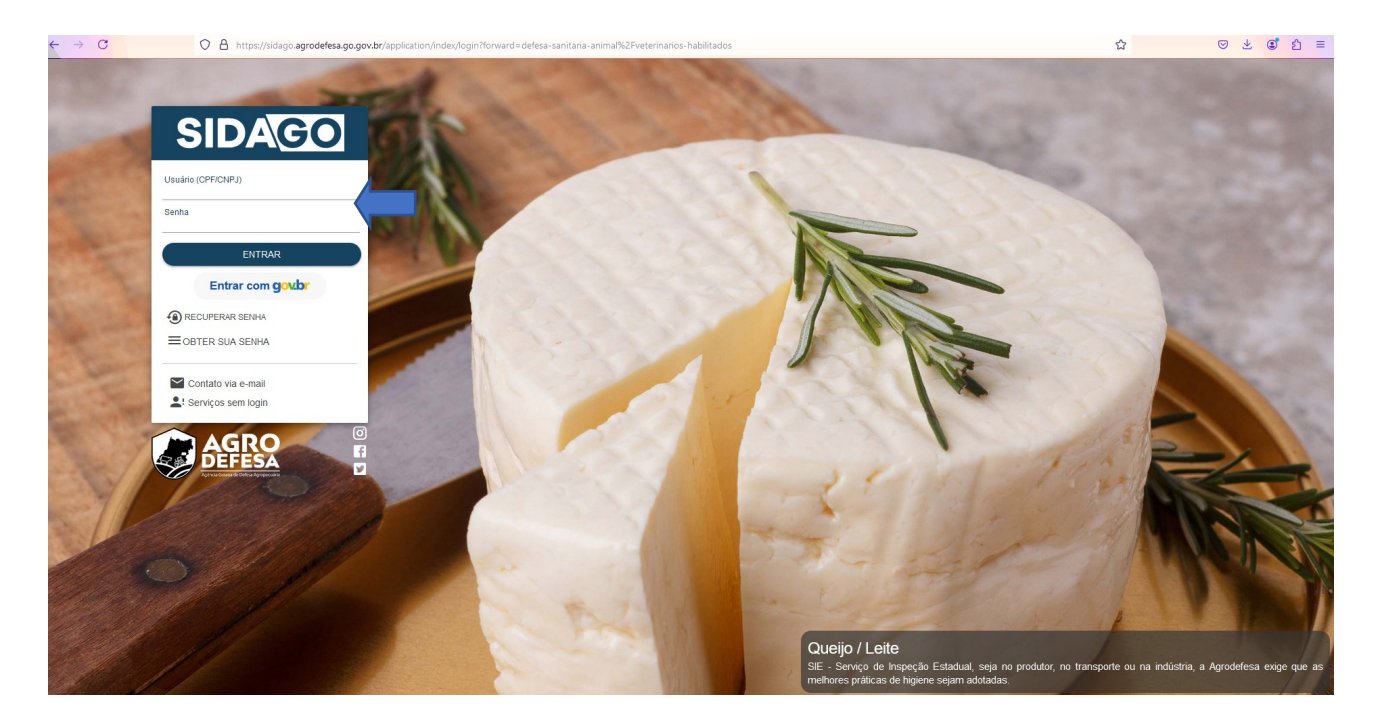

Para acessar os dados disponíveis para sua empresa, clicar no ícone no alto à esquerda e selecionar a opção **Defesa Animal**:

|                         | V4.2                 |                           |          |              |                   | ē | <i>د</i> ( | ) <b>(</b> | • 0 |
|-------------------------|----------------------|---------------------------|----------|--------------|-------------------|---|------------|------------|-----|
| Serviços mais a         | cessados             |                           |          |              | Perfil            |   |            |            |     |
| Digite para pesquisar u | m serviço 🔹          |                           |          |              | Opções<br>Empresa | v |            |            |     |
|                         |                      |                           |          |              |                   |   |            |            |     |
| Últimos 10 Char         | nados                |                           |          | NOVO CHAMADO |                   |   |            |            | _   |
| Número                  | Data Abertura        | Data Atualização          | Situação |              |                   |   |            |            |     |
|                         |                      | Nenhum Chamado Cadastrado |          |              |                   |   |            |            |     |
|                         |                      |                           |          |              |                   |   |            |            |     |
| Últimos 20 Termo        | os de Fiscalização * |                           |          |              |                   |   |            |            |     |

Acessar a opção **Relatórios>Relatório de Vacinas Cadastradas e Situação Sanitária**:

| SIDAGO V4.2                                                     |   |                                                                                                    | 5 | ō | r        | ŋ | ? | • 8 |
|-----------------------------------------------------------------|---|----------------------------------------------------------------------------------------------------|---|---|----------|---|---|-----|
| n Início > Defesa Animal                                        |   |                                                                                                    |   |   |          |   |   |     |
| 🚯 Nolícias                                                      | • | 🖉 Ajuda                                                                                              |   |   |          |   |   | *   |
| Digite para pesquisar                                           |   |                                                                                                    |   |   |          |   |   |     |
| Serviços                                                        |   | Relatórios                                                                                           |   |   |          |   |   |     |
| ≣ Insumos ▲                                                     |   | Relatório de Comercialização de Vacinas pela Revenda     Relatório de Estoque de Vacinas das Revenda |   |   | 1        |   |   |     |
| Entrada de Vacinas na Revenda     Venda de Vacinas pela Revenda |   | Relatorio de Vacinas Cadastradas e Siluação Sanitária                                                |   |   | <u> </u> |   |   |     |

A tela apresentará a aba **Propriedade (Nome/CPF/CNPJ)** para consulta, nesta etapa poderá ser visualizada uma propriedade específica ou todas as que disponibilizaram suas informações, caso não seja preenchido o campo de pesquisa. Clique em **Visualizar**.

|                                                                                                    | n ē | Ľ | <b>n</b> |           | • 0 |
|----------------------------------------------------------------------------------------------------|-----|---|----------|-----------|-----|
| ↑Início > Defesa Animal > Relatório de Vacinas Cadastradas e Situação Sanitária > Parâmetro                                                                                           |     |   |          |           |     |
| Propredade (InomoCFFCCNPLIE.)<br>Digle para pesquisar<br>Caso não for selecionada nenhuma propriedade, o relatório será gerado com todos os produtores vinculados ao estabelecimento. |     |   | LIMPAR   | VISUALIZA | AR  |

Se não for escolhida nenhuma propriedade, as informações de todas as que estão disponíveis aparecerão da seguinte forma:

| ) SID                                |                         | 2                         |                                                                              |                                                                               |                       |                          | 5              | •   | z                    | Q | Q  | بر              | G   | 0             | ٠     |
|--------------------------------------|-------------------------|---------------------------|------------------------------------------------------------------------------|-------------------------------------------------------------------------------|-----------------------|--------------------------|----------------|-----|----------------------|---|----|-----------------|-----|---------------|-------|
| cio > Defesa Anima                   | al > Relatório de Vacin | as Cadastradas e Situação | Sanitária > Relatorio                                                        |                                                                               |                       |                          |                |     |                      |   |    |                 |     |               |       |
|                                      |                         |                           | Agência Goiana de<br>SIDAGO - Sistema de Defes<br>Relatório de Vacinas Cadas | Defesa Agropecuária<br>a Agropecuária de Golás<br>tradas e Situação Sanitária |                       |                          |                |     |                      |   |    |                 |     |               |       |
| Parâmetros de peso<br>• Propriedade: | quisa:<br>: -           |                           | Caso não identifique as informações da propr                                 | iedade no relatório, será necessá                                             | rio que o produtor co | mpartilhe as informações | via sistema.   |     |                      |   |    |                 |     |               |       |
| CPF/CNPJ do<br>Produtor              | Inscrição<br>Estadual   | Nome Produtor             | Nome Propriedade                                                             | Tipo Vacina                                                                   | Espécie<br>Vacina     | Animais<br>Vacinados     | Data<br>Vacina | Ant | irrábica<br>igatória | 3 | F  | oco<br>uberculo | ose | Foco<br>Bruce | elose |
|                                      |                         |                           |                                                                              | Brucelose                                                                     | Bovino                | Via transferência de GTA | 03/01/2023     | SIM |                      |   | N  | io              |     | NÃO           |       |
|                                      |                         |                           |                                                                              | Brucelose                                                                     | Bovino                | 10                       | 06/01/2023     | SIM |                      |   | NĴ | 40              |     | NÃO           |       |
|                                      |                         |                           |                                                                              | Brucelose                                                                     | Bovino                | Via transferência de GTA | 13/02/2023     | SIM |                      |   | N  | io              |     | NÃO           |       |
|                                      |                         |                           | 10                                                                           | Brucelose                                                                     | Bovino                | 6                        | 12/05/2023     | SIM |                      |   | N  | 10              |     | NÃO           |       |
|                                      |                         |                           |                                                                              | Declaração de<br>Animais/Aftosa/Antirrábica                                   | Bovino                | 150                      | 13/05/2023     | SIM |                      |   | N  | 10              |     | NÃO           |       |
|                                      |                         |                           |                                                                              | Brucelose                                                                     | Bovino                | 11                       | 19/05/2023     | SIM |                      |   | N  | λo              |     | NÃO           |       |
|                                      |                         |                           |                                                                              | Brucelose                                                                     | Bovino                | 15                       | 23/05/2023     | SIM |                      |   | N  | 10              |     | NÃO           |       |
|                                      |                         |                           |                                                                              | Declaração de<br>Animais/Aftosa/Antirrábica                                   | Bovino                | 58                       | 24/05/2023     | SIM |                      |   | N  | io              |     | NÃO           |       |
|                                      |                         |                           | 10                                                                           | Declaração de<br>Animais/Aftosa/Antirrábica                                   | Bovino                | 98                       | 25/05/2023     | SIM |                      |   | N  | io              |     | NÃO           |       |
|                                      |                         |                           |                                                                              | Declaração de<br>Animais/Aftosa/Antirrábica                                   | Bovino                | Via transferência de GTA | 30/05/2023     | SIM |                      |   | NJ | io              |     | NÃO           |       |
|                                      |                         |                           |                                                                              | Declaração de<br>Animais/Aftosa/Antirrábica                                   | Bovino                | 84                       | 01/06/2023     | SIM |                      |   | N  | io              |     | NÃO           |       |
|                                      |                         |                           | TALENDA CAMP O BELOF ARASO                                                   | Declaração de                                                                 | Bovino                | 64                       | 05/06/2023     | SIM |                      |   | N  | 40              |     | NÃO           |       |

Estarão disponíveis para os laticínios as seguintes informações:

01-CPF/CNPJ do Produtor;

- 02-Inscrição Estadual;
- 03-Nome do Produtor;

04-Nome da Propriedade;

05-Tipo de vacina realizada, se brucelose, vacinas antirrábica e declarações da propriedade;

06-Espécie vacinada (Bovino ou Bubalino);

07-Quantidade de animais vacinados na propriedade;

08-Data da última vacina realizada na propriedade;

09-Se é obrigatório a vacina antirrábica no município da propriedade;

10-Se a fazenda já teve Foco de Brucelose e/ou Tuberculose nos últimos 5 anos.

## **Produtor Rural**

Durante as Etapas de Declaração de Rebanho e Vacinação contra Raiva, será perguntado se a propriedade é produtora de leite, se deseja compartilhar suas informações sanitárias e, se sim, com quais estabelecimentos. Essa informação pode ser alterada a qualquer momento pelo acesso do produtor ao Sidago. Abaixo serão explicadas as duas formas de alteração/atualização dessas informações:

Caso o produtor queira **incluir novas empresas,** alterar as informações, ou cancelar as autorizações, deverá acessar o Sidago no site: <u>https://sidago.agrodefesa.go.gov.br/application/index/login</u> e seguir os seguintes passos:

Acessar o menu no ícone no alto à esquerda, na aba **Cadastros** Agropecuários>Autorização para Compartilhar Dados:

| E Cadastros Agropecuários | squisar um servico                                 |              |  |
|---------------------------|----------------------------------------------------|--------------|--|
| G Chamado                 | Digno para posquisar un scrinço                    | _            |  |
| 🔋 Defesa Animal           | Pessoa                                             | Propriedade  |  |
| 💐 Defesa Vegetal          | Propriedade - Granja Avícola                       |              |  |
| § Financeiro              | Cadastros Agropecuários                            |              |  |
| ∕ź Fiscalização           | <ul> <li>Aplicadores de Agrotóxico e</li> </ul>    |              |  |
| Passanorte                | Preparadores de Calda                              |              |  |
|                           | • Autorização para Compartilhar Dados              |              |  |
|                           | <ul> <li>Declaração de Dados Cadastrais</li> </ul> |              |  |
|                           | ► Lavouras                                         | ► Relatórios |  |
|                           | Pessoa                                             |              |  |
|                           | Produtor Interestadual                             |              |  |
|                           | <ul> <li>Propriedade</li> </ul>                    |              |  |
|                           | <ul> <li>Propriedade - Granja Avícola</li> </ul>   |              |  |
|                           |                                                    |              |  |
|                           |                                                    |              |  |
|                           |                                                    |              |  |

Clicando no ícone com três pontinhos será possível cancelar a autorização a qualquer tempo. A tela de autorizações se apresentará da seguinte forma:

| > Cadastros Agropecuár | ios > Autorização para Compartilhar Dados > Lista | ır                    |                    |          |           |
|------------------------|---------------------------------------------------|-----------------------|--------------------|----------|-----------|
|                        |                                                   | PESQUISAR LI          | STAGEM             |          |           |
| ropriedade             | Tipo Autorização                                  | Data/Hora Autorização | Responsável        | Situação | Operações |
| AZENDA BARRA           | Laticínio - Via Declaração                        | 06/05/2024 13:05      |                    | Ativo    |           |
|                        |                                                   |                       | Cancelar Autorizaç | ðo       |           |
|                        |                                                   |                       |                    |          |           |

O produtor selecionará para qual de suas propriedades (caso possua mais de uma) será feito o consentimento e com qual(s) empresa(s) ele autoriza o compartilhamento. Após clicar em **Salvar**, as informações serão atualizadas.

| E SIDAGO V4.2.1700 (banco atual: bdqa.agrodefesa.go.gov.br)                                                                                                    |
|----------------------------------------------------------------------------------------------------|
| Alinicio > Cadastros Agropecuários > Autorização para Compartilhar Dados > Inserir                                                                                                    |
|                                                                                                    |
| Indique os Estabelecimentos com os quais deseja compartilhar os seus dados.<br>Ao indicar o estabelecimento, você concorda em compartilhar com estes, nos termos da Lei n.º 13.709 de 2018, as seguintes informações:<br>• Nome completo e CPF<br>• Nome e município da propriedade rural<br>• Regularidade Vacinal de Brucelose e Raiva<br>• Informações relativas a focos ou riscos sanitários em sua propriedade rural |
| Tipo de Autorização Laticinio  Propriedade Consentidora *  Selecione V                                                                                                    |
| Adicionar Empresa(s) 🟵                                                                                                    |
| Autorizo o Compartilhamento dos Dados? *<br>Não                                                                                                    |
|                                                                                                    |

Quando atualizadas, as informações estarão disponíveis para as empresas indicadas pelo produtor, que poderão ter acesso as suas informações.

Na Etapa de Declaração de Rebanho e Vacinação contra Raiva, serão feitas as seguintes perguntas:

1- Produtor de leite ( ) sim ou ( ) não,

2- Se deseja compartilhar suas informações sanitárias () sim ou () não e

3- Para quais estabelecimentos deseja disponibilizar os dados da propriedade, podendo ser quantos laticínios desejar.

A tela de preenchimento destes dados aparece assim na Declaração de Rebanho e Vacinação contra Raiva:

| Proprietade<br>Proprietade                                                                                                    | Calastra<br>Jhortaufte                    | C Lingmann                                 | O tecnote | Instally                                                                                                    | <ul> <li>Instanty</li> </ul> | O tent | 0 :: |
|----------------------------------------------------------------------------------------------------|-------------------------------------------|--------------------------------------------|-----------|----------------------------------------------------------------------------------------------------|------------------------------|--------|------|
|                                                                                                    |                                           |                                            |           |                                                                                                    |                              |        |      |
| Frodutor de Lans                                                                                                    |                                           |                                            |           | 0                                                                                                    |                              |        | 20   |
| Pressure do Laber*                                                                                                    |                                           |                                            |           |                                                                                                    |                              |        |      |
| Para lafamor a Doltas Ranti                                                                                                    | to Annual a prevent decregational related | n, padatas una responda de perspuñse a unp | -         |                                                                                                    |                              |        |      |
|                                                                                                    |                                           |                                            |           |                                                                                                    |                              |        |      |
| Kara abrija pasa merungan ar<br>Bencara                                                                                                  |                                           |                                            |           | Disertion is statut superation?"                                                                                                    |                              |        |      |
| Entre oblige para monoragos en<br>Beneraria<br>17 cesamos, gostar, nora de do                                                            | an and a class of the                     |                                            |           | Providence an annual series and a "                                                                                                    |                              |        |      |
| Entri idege para tioringes in<br>Manara<br>Pressent, para incension<br>Incensio aparatriario atomica de<br>Incensio aparatriario atomica | ing paratologi "                          |                                            |           | Developer an arrival response of the second of the<br>construction of the second of the second of the |                              |        |      |

Quando a Declaração for finalizada e salva, também será disponibilizada as informações da propriedade para as empresas.